附件1:

# 重庆市载铭职业技能培训学校

益善 EHS PC 端培训用户使用流程 根据培训通知, 微信扫码报名后, 参照以下流程学习: 步骤一:登录/注册

打开网址 www.ysehs.com 点击登录/注册,输入手机号获取验证码 即可登录/注册。(登陆益善培训的手机号码需和报名时填写的手机 号码一致)

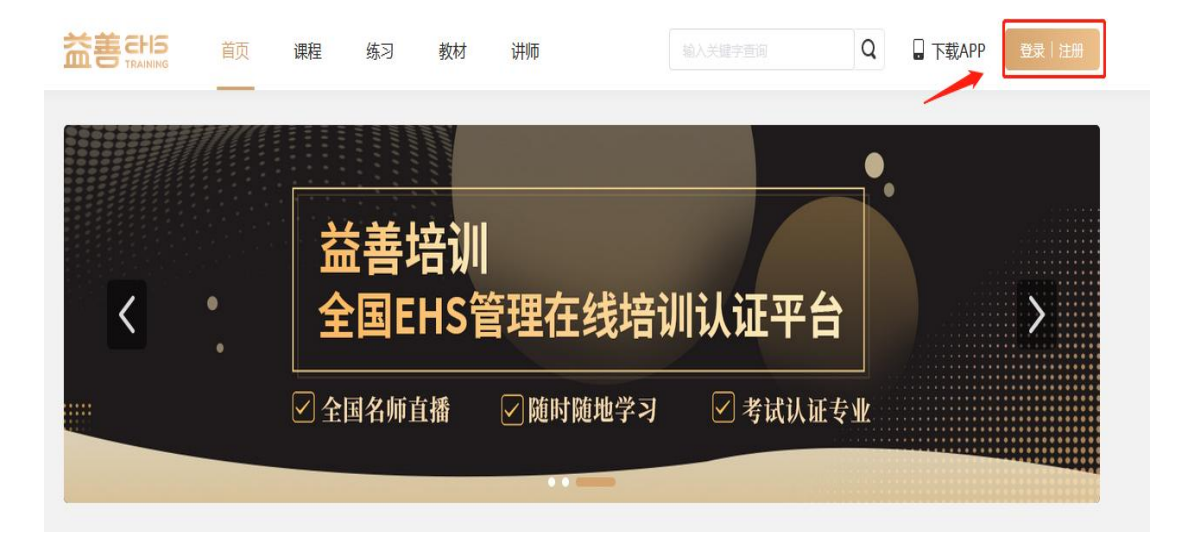

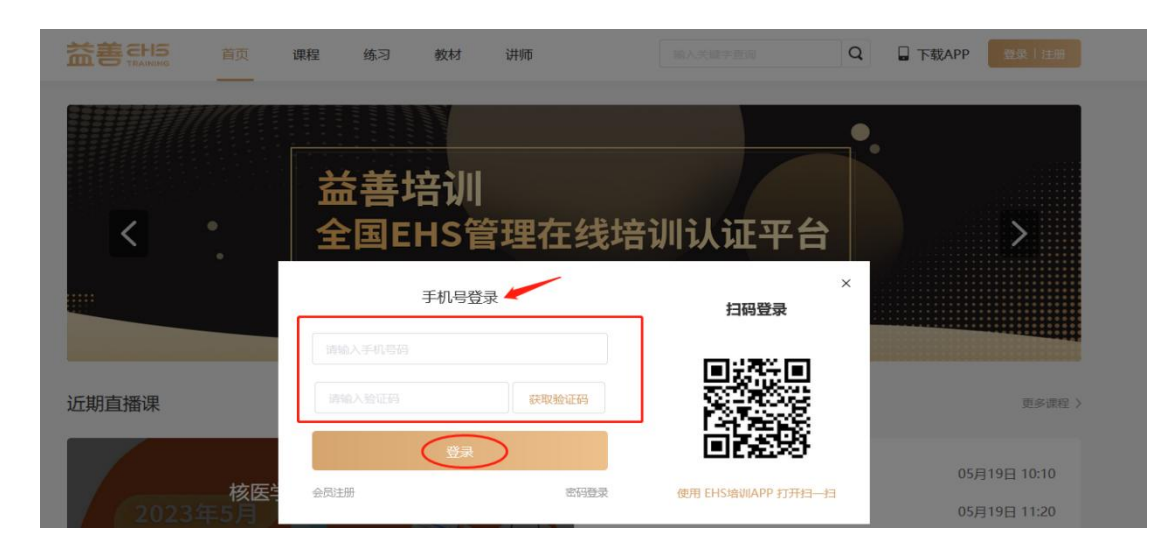

# 步骤二:查看课程列表,进入上课

成功扫码报名的学员,登陆网址 www.ysehs.com,输入手机号码获 取验证码进行登录,在"我的课程"即可看到课程列表,在规定时间 进入**去学习**即可。

| https://www.ysehs.co                                    | om/myCourse                                   |      | Q         | <b>∲</b> … ∨ Q ₫ | 記比搜索       |     |         |                |
|---------------------------------------------------------|-----------------------------------------------|------|-----------|------------------|------------|-----|---------|----------------|
|                                                         |                                               | 首页 课 | 程 练习      | 教材 讲             | 师          | 闾 Q | 🛛 下载APP | 我的课程           |
|                                                         | <b>全部</b> 待上课<br>——<br>课程分类: 健康               | 正在学  | 已结课<br>安全 | 上课               | 我的课程  学习记录 |     | L       |                |
|                                                         | 202.年月<br>放射卫生复<br>202.年,月放射卫生集<br>学习进度(0/15) |      |           |                  |            |     |         | а <b>1</b> Ћ-д |
| <b> </b>                                                | 首页 课<br>放射卫生复训班                               | 程 练习 | ] 教材      | 讲师               | 输入关键字面向    | Q   | ☐ 下载APP | 我的课程           |
| <ul> <li>         ・         ・         ・</li></ul>       | <b>治法</b><br>2023-08-02 09:00:00<br>20%       |      |           |                  | 已结束        | 练习题 | 去学习     | 去评价            |
| <ul> <li>x射线卫生</li> <li>上课时间:</li> <li>⑥学习不足</li> </ul> | <b>助护规定</b><br>2023-08-02 10:00:00<br>20%     |      |           | -                | 已结束        | 练习题 | 去学习     | 去评价            |
| <ul> <li>辐射生物:</li> <li>上课时间:</li> <li>⑥学习不足</li> </ul> | 效应与放射性健康损伤<br>2023-08-02 11:00:00<br>20%      | i(上) |           |                  | 已结束        | 练习题 | 去学习     | 去评价            |
| <ul> <li>辐射生物:</li> <li>上课时间:</li> <li>⑥学习不足</li> </ul> | 效应与放射性健康损伤<br>2023-08-02 13:30:00<br>20%      | (不)  |           |                  | 已结束        | 练习题 | 去学习     | 去评价            |
| <ul> <li>放射工作,</li> <li>上课时间:</li> <li>⑥学习不足</li> </ul> | 人员职业健康监护(上<br>2023-08-02 14:30:00<br>20%      | .)   |           |                  | 已结束        | 练习题 | 去学习     | 去评价            |

### 步骤三: 查看学习记录

(1)通过课时列表查看学习进度,完成学习的课程会显示"已学完",
 未学满的课程会显示"实际完成进度",未学习的课程显示"学习不足0%"。所有课程都需要全部完成学习。

| 202.年, | 月放射卫生复训班 |
|--------|----------|
|--------|----------|

| • 职业病防治法                              |         |     |     |     |
|---------------------------------------|---------|-----|-----|-----|
| 上课时间: 2023-08-02 09:00:00             | <br>已结束 | 练习题 | 去学习 | 去评价 |
| ⑥学习不足0%                               |         |     |     |     |
| ■ x射线卫生防护规定                           |         |     |     |     |
| 上课时间: 2023-08-02 10:00:00             | 已结束     | 练习题 | 去学习 | 去评价 |
| ◎学习不足0%                               |         |     |     |     |
| <ul> <li>辐射生物效应与放射性健康损伤(上)</li> </ul> |         |     |     |     |
| 上课时间: 2023-08-02 11:00:00             | 已结束     | 练习题 | 去学习 | 去评价 |
| ◎学习不足0%                               |         |     |     |     |
| ▶ 辐射生物效应与放射性健康损伤 (下)                  |         |     |     |     |
| 上课时间: 2023-08-02 13:30:00             | 已结束     | 练习题 | 去学习 | 去评价 |
| ◎学习不足0%                               |         |     |     |     |
| ▶ 放射工作人员职业健康监护(上)                     |         |     |     |     |
| 上课时间: 2023-08-02 14:30:00             | 已结束     | 练习题 | 去学习 | 去评价 |
| ⑥学习不足0%                               |         |     |     |     |

# (2) 点击右上角**我的课程→"学习记录",查看每个课程学习进度,**

所有课程都需要学习完成达到 100%。

|                          | 首页 课程                       | 练习 教材 | 讲师      |      |           | Q    | 🔒 下载APP | 我的课程 |
|--------------------------|-----------------------------|-------|---------|------|-----------|------|---------|------|
|                          |                             |       | 上课 我的课程 | 星学习  | 57        |      |         | 1    |
|                          |                             |       |         |      | 2         |      |         |      |
| 0 202 -05-1              | 9 11:19:21                  |       |         |      |           |      |         | Í    |
| anner in R<br>Marzin zum | 放射卫生防护检测<br>2023年5月放射卫生复识班  |       |         | 16課时 | 学习进度 100% | 100% |         | 去学习  |
| 0 2020-05-1              | 9 10:04:41                  |       |         |      |           |      |         |      |
| HALLER AND               | 编时防护基础<br>2023年5月放射卫生复训班    |       | () -mms | 16课时 | 学习进度 100% | 100% | _       | 去学习  |
| O 2020-05-1              | 9 08:56:49                  |       |         |      |           |      |         |      |
| New 22 H and             | 核医学放射防护要求<br>2023年5月放射卫生复印班 |       | 2       | 16课时 | 学习进度 100% | 100% | _       | 去学习  |
| 0 2020-05-1              | 8 18:23:50                  |       |         |      |           |      |         |      |
| MALINE A                 | 放射诊疗与辐射防护<br>2023年5月放射卫生复调班 |       |         | 16课时 | 学习进度 100% | 100% | -       | 去学习  |
| 0 2028-05-1              | 8 16:17:25                  |       |         |      |           |      |         |      |
|                          | 个人剂量监测<br>2023年5月放射卫生复闭研    |       |         | 16课时 | 学习进度 100% | 100% | _       | 去学习  |

#### 步骤四:考试环节

全部课程学习完成,可进入**个人中心→我的考试→待考试**页面参加考试, (**未完成所有课程学习的学员待考试页面不会出现考试试题**)考试完毕点击"交卷", 系统阅卷后可查看考试结果、错题解析等。

|          | 课程 练习   | 教材 讲师   |              | Q          | 日<br>下载APP | 我的课程 | CVPER |
|----------|---------|---------|--------------|------------|------------|------|-------|
|          |         |         |              |            |            | 个人中心 |       |
|          | 光末花     | 72111   |              |            |            |      |       |
|          | 金田市     | 训       | 4老+女210212丁3 | <b>示</b> ム |            | ς    |       |
| <u> </u> |         | 15百庄住   | 线店则认证-       | Ťā         |            | /    |       |
|          | 🗹 全国名师直 | 播 🔽 随时版 | 植地学习 🛛 考试    | 《认证专业      | 2          |      |       |
|          |         | • • •   | -            |            |            |      |       |

| <b>益善さけら</b><br>TRAINING 首页                | 课程 练习 教材 讲师                            | Q | 日下载APP 我的课程 |
|--------------------------------------------|----------------------------------------|---|-------------|
|                                            | 待考试 待补考 已考试                            |   |             |
| _♥₩₽₫₫<br>EHS13609411832<br>学号 13609411832 | 202 年 月放射卫生复训班考试题<br>课程:202 年 月放射卫生复训班 |   | 开始考试        |
| 订单管理                                       | ACTES AM BIX 10 M IS                   |   |             |
| 我的考试                                       |                                        |   | 上一页 1 下一页   |

若达到 60 分即为合格通过考试, 点击"已考试"查看详情即可查看考试试卷详情。

|                                  | 首页 | 课程                               | 练习                       | 教材                              | 讲师           | 输        | 入关键字直询 | Q | 🛛 下载APP | 我的课程  | QVIPAR |
|----------------------------------|----|----------------------------------|--------------------------|---------------------------------|--------------|----------|--------|---|---------|-------|--------|
| ©VIPAR                           |    | 待考试                              | 待补考                      | 已考                              | 试            |          |        |   |         |       |        |
| EHS13527329062<br>学号 13527329062 |    | <b>202 年.</b><br>课程:202<br>考试得分: | 月放射卫生<br>年月放射<br>100分 用8 | <b>主复训班考</b><br>卫生复训班<br>时: 15分 | 考试题 <u>共</u> | 25题 考试   | 合格     |   |         | 查看详情  |        |
| 订单管理                             |    | 答题时间:                            | 2023-05-22               | 14:12:14~2                      | 023-05-22 1  | 14:27:23 |        |   |         |       |        |
| 我的考试                             |    |                                  |                          |                                 |              |          |        |   |         | 页 1 下 |        |
| 我的练习                             |    |                                  |                          |                                 |              |          |        |   |         |       |        |

关于补考: 若第一次考试未通过, 可以进行补考, 点击个人中心→ "我的考试" → "待补考"界面重新进行考试。若还未通过请联系教务老师。注: 仅可补考两次。

|                                                   | 页 课 | ¥程 练习                  | 教材                        | 讲师                       | Q | 🔒 下载APP | 我的课程 | QUIPAR |
|---------------------------------------------------|-----|------------------------|---------------------------|--------------------------|---|---------|------|--------|
|                                                   | 彾   | 拷试 待                   | <b>卜考</b> 已有              | 皆试                       |   |         |      |        |
| <b>@WP##用</b><br>EHS13609411832<br>学号 13609411832 |     | 02. 年 月放射<br>建:202 年:月 | オ <b>卫生复训班</b><br>放射卫生复训研 | <b>考试题</b><br>班<br>30 分钟 |   |         | 开始考试 |        |
| 订单管理                                              |     |                        |                           |                          |   |         |      |        |
| 我的考试                                              |     |                        |                           |                          |   |         | 一页 1 |        |

#### 步骤五:证书颁发

所有课程完成学习并考试合格的学员,学校将颁发纸质版《全国放射 工作人员放射防护在岗培训合格证书》并邮寄给学员。

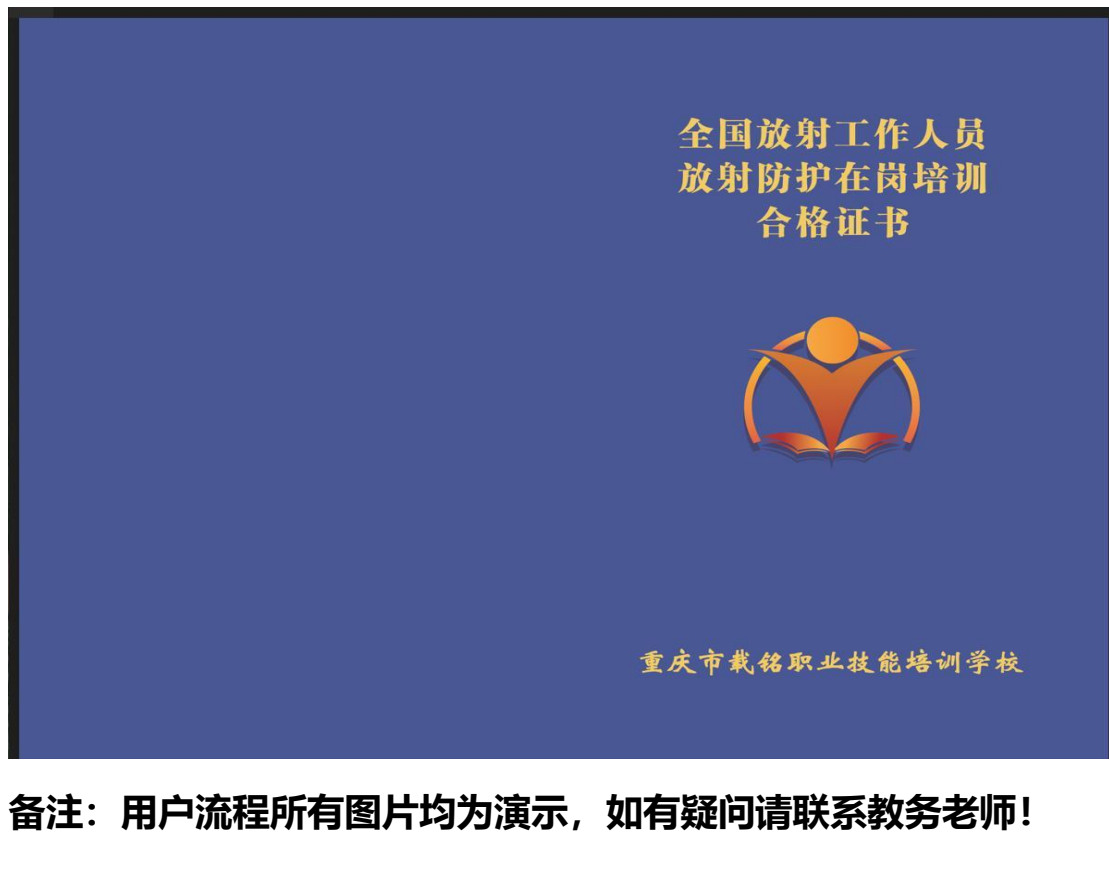

教务: 游老师 手机号码: 13527323290 (微信同号)